# CARA MENDAFTAR AKUN SOAL ONLINE KUIS KIHAJAR TAHUN 2016

1. Masuk ke Website Disdik dengan alamat : disdik.balikpapan.go.id scroll ke bawah

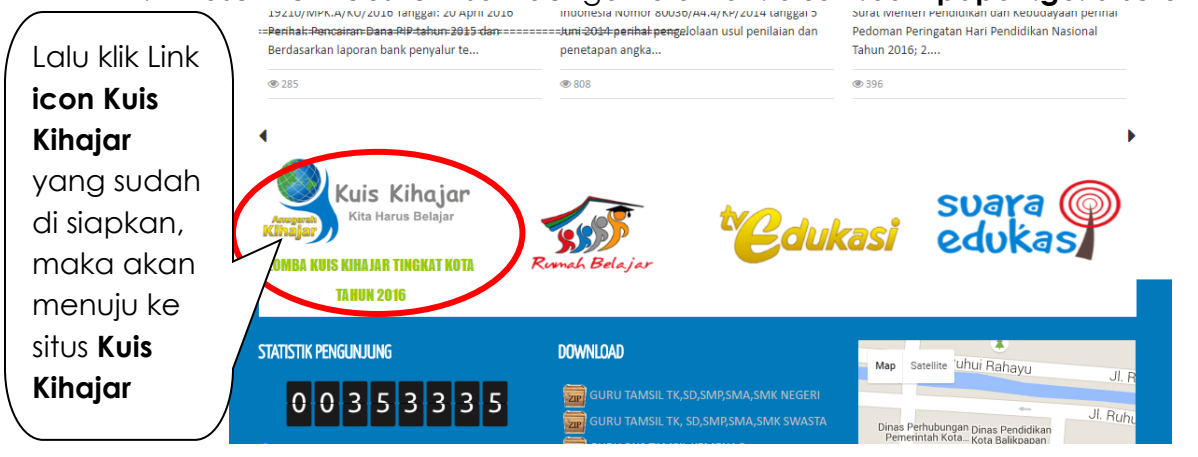

### CARA MEMBUAT AKUN KUIS KUHAJAR ONLINE

1. Klik menu "**Mekanisme Kuis Kihajar/ Masuk**" lalu Pilih Tombol"**Klik Masuk**" Untuk Mendaftar

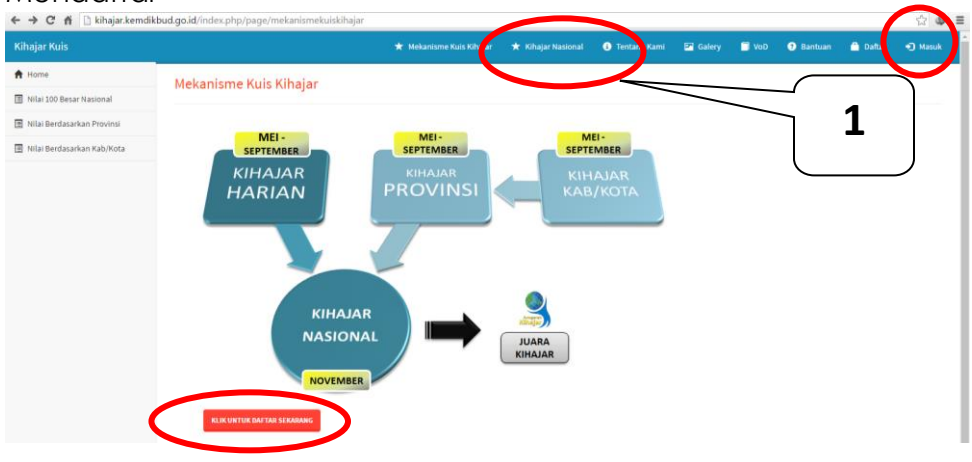

2. Jika sudah memiliki akun dapat mengisi **username dan password**, dan klik "Daftar " Jika belum memiliki Akun

| Silahkan login!<br>Username / E-mail<br>ilham          |
|--------------------------------------------------------|
| Password 2<br>MASUK<br>Belum punya akin? Daftar di ini |

3. Melengkapi Form Pendaftaran dengan Benar setelah itu klik tombol "**Daftar Sekarang** "Jika sudah berhasil mendaftar akan tampil seperti tampilan berikut

| A Home                     | Form Pendafteren                |                              |                                                                                    |
|----------------------------|---------------------------------|------------------------------|------------------------------------------------------------------------------------|
| Nilei 100 Beser Nesionel   | Jenis Kelamin 🔸 💿 Pria 💿 Wanita |                              |                                                                                    |
| Nilai Berdasarkan Provinsi | Emeil •                         | Kihajar Kuis                 | ★ Peraturan 🚯 Tentang Kami                                                         |
| Nilai Berdasarkan Kab/Kota | Username •                      | A Home                       |                                                                                    |
|                            | Kata Sandi 🔸                    | Nilai 100 Besar Nasional     | Pendaftaran Berhasil                                                               |
|                            | Ulangi Kata Sandi 🔹             | -                            | Selamat bereabung di aplikasi kuis kihajar, selamat mengikuti kuis-kuis dari kami. |
|                            | Nama Lengkap 🔹                  | Nilai Berdasarkan Provinsi   | Terima kash!                                                                       |
|                            | Nomor HP                        | 📃 Nilai Berdasarkan Kab/Kota | Ŭ                                                                                  |
|                            | Jenjang 🔸 🛛 - Plüh -            |                              |                                                                                    |
|                            | Nama Sekolah 🔹                  |                              |                                                                                    |
|                            | Alamat Sekolah 🔸                |                              |                                                                                    |
|                            | Provinsi • - Pitih -            |                              |                                                                                    |
|                            | Kabupaten / Kota • - Pilih -    | 2                            |                                                                                    |
|                            | Kecamatan •                     | 5                            |                                                                                    |
|                            |                                 |                              |                                                                                    |

### CARA MENGERJAKAN SOAL KUIS KIHAJAR ONLINE

1. Klik menu "Kerjakan Soal "

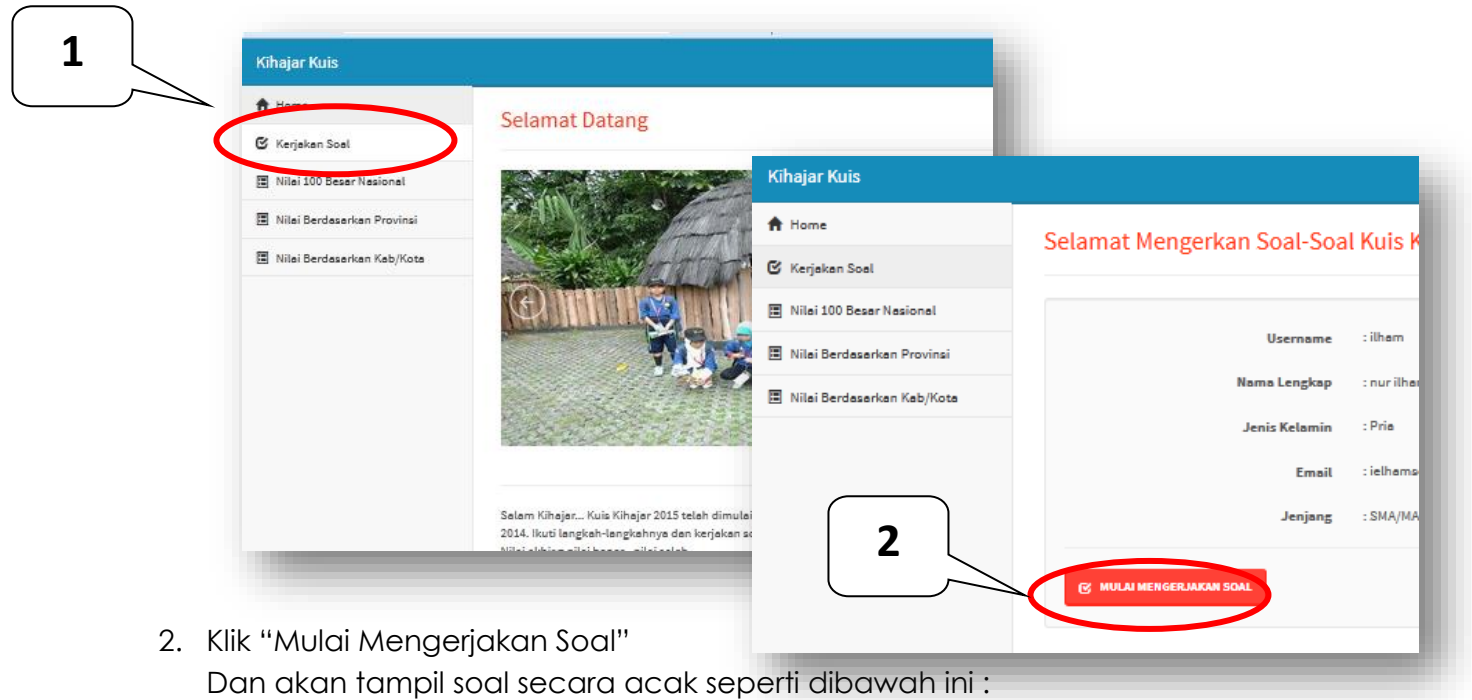

- Kihajar Kuis ★ Peraturan 🚯 Tentang Kami 🔛 Galery 🗐 Vod 🔅 B 🔒 Home 2126 Jawab Soal Keterangan: 🕑 Kerjakan Soal ah soal di bawah Soal no1 dari 10 soal 📱 Nilai 100 Besar Nasional Soal no. 1 dari 10 so 📱 Nilai Berdasarkan Provinsi Nilai Berdasarkan Kab/Kota Keterangan: Pertanyaan Denga t nilai : Keterangan: CO, PGA Waktu soal akan Bobot nilai masing-RuBP S TOPGAL 4 3 12PGAL selalu berjalan masing soal berbeda-2PGAL sampai 10 soal Glukosa beda selesai di kerjakan Pilih Jawaban : walaupun akun di A. 🔘 1 logout B. 🔘 2 Keterangan: C. 🔘 3 Klik tombil ini jika option D. 04 0.5 jawaban telah di pilih
- 3. Setelah selesai mengisi ke 10 soal online , maka otomatis akan tampil Laporan pengisian soal online, seperti di bawah ini.

| Kihajar Kuis               |                                                                                                    | \star Peraturan | 🚯 Tentang Kami | 🎦 Galery | 🗌 Vod | ? Bantuan   | 1 nur iham septian - |  |
|----------------------------|----------------------------------------------------------------------------------------------------|-----------------|----------------|----------|-------|-------------|----------------------|--|
| A Home                     | Selesai Menjawah                                                                                             |                 |                |          |       |             |                      |  |
| 🕑 Kerjakan Soal            |                                                                                                    |                 |                |          |       |             |                      |  |
| 🔳 Nilai 100 Besar Nasional | Terima kasih! Anda baru saja menyelesaikan soal-soal dari kihajar, dengan No.Paket terakhir <b>Paket 1</b> . |                 |                |          |       |             |                      |  |
| Nilai Berdasarkan Provinsi | Nama Paket                                                                                                   | Jumlah Soal     | Benar          | Salah    |       | Waktu Jawab | Nilai                |  |
| Nilai Perdasarkan Kab/Kata | Paket 1                                                                                                    | 10              | 2              | 8        |       | 393 detik   | -30                  |  |
|                            | Total Paket: 1 Paket                                                                                         | 10              |                |          |       | 393 detik   | -30                  |  |

## **CARA MELIHAT NILAI**

### A. AKUN PESERTA KUIS KIHAJAR ONLINE

1. Klik menu akun dan pilih menu "Nilaiku"

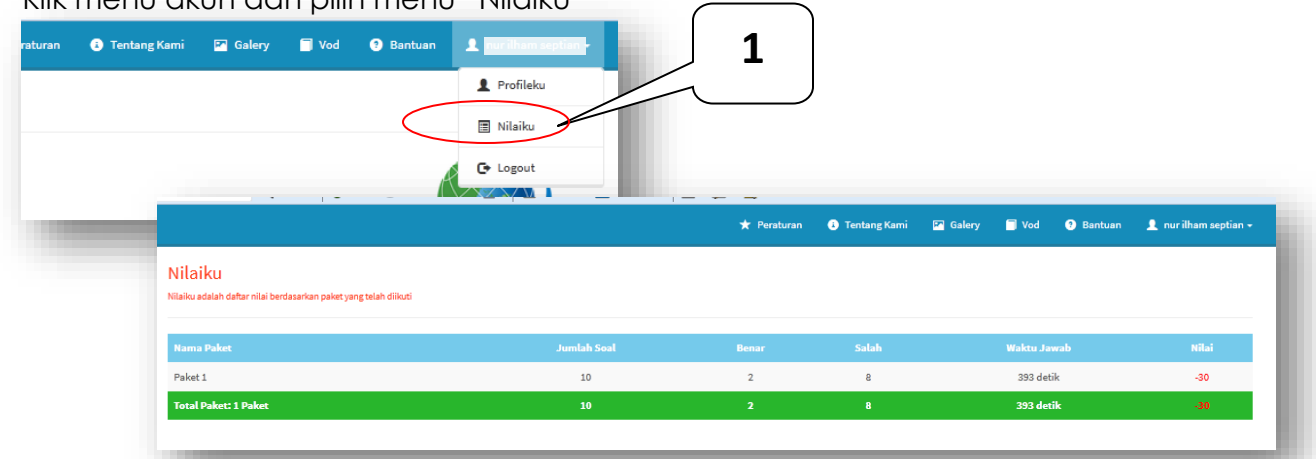

### B. NILAI BERDASARKAN KABUPATEN/KOTA

- 1. Klik menu Nilai berdasarkan Kab/Kot
- 2. Klik dan Pilih Provinsi "Kalimantan Timur"
- 3. Klik Nama Kab/Kot yaitu "Kota Balikpapan"
- 4. Pilih Menu Tab sesuai jenjang Sekolah

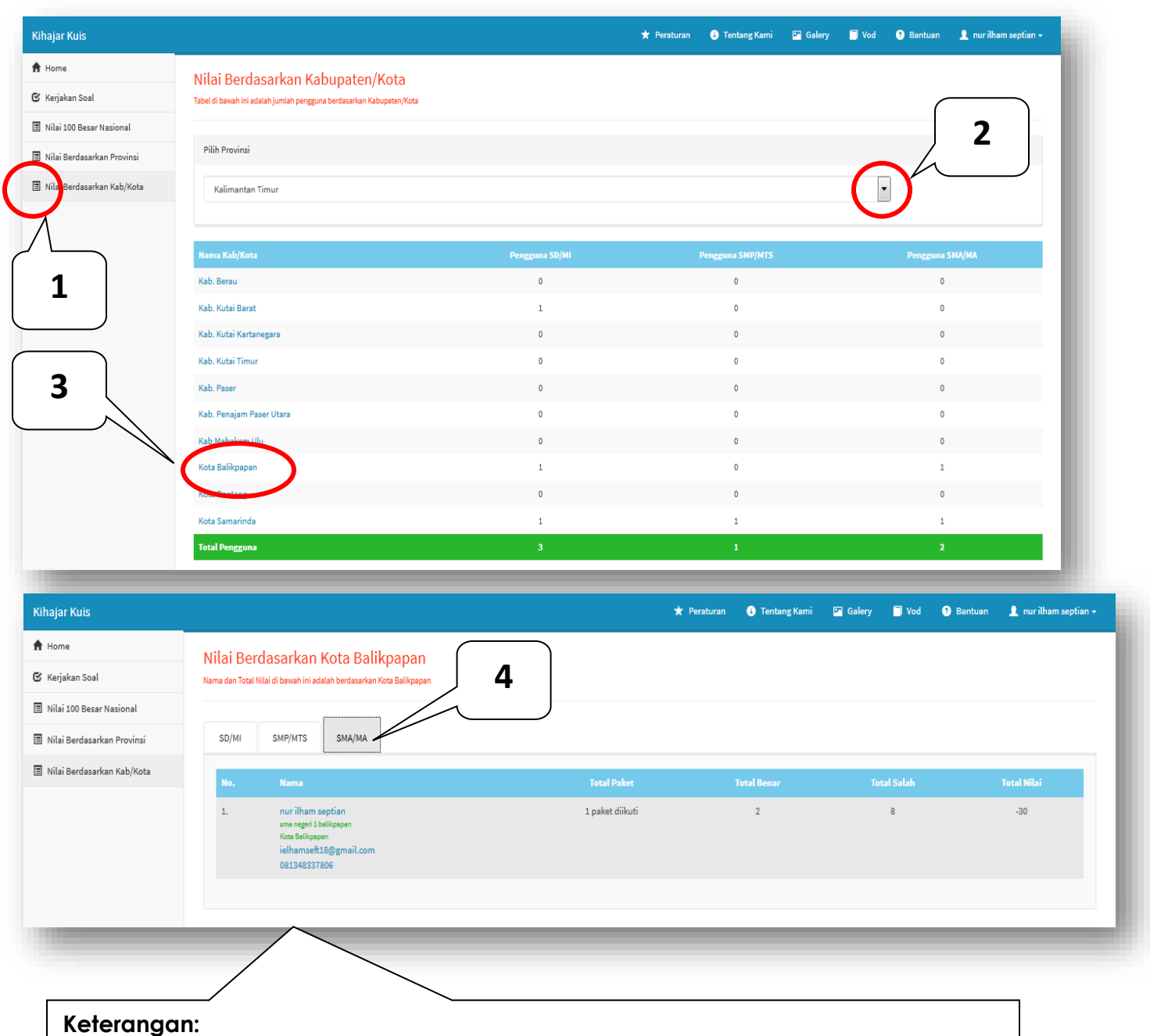

Nilai Tertinggi urutan **1 sampai 50 tiap jenjang sekolah** akan kami panggil untuk mengikuti seleksi tingkat Kota Balikpapan pada tanggal **yang akan di tentukan Panitia**